## **Rapidlogger Systems**

## Downloading Data from Rapidlogger Using RapidVu

This tech note describes the process to download job files from Rapidloggger System to over an Ethernet connection.

1) Connect the Rapidlogger System to your PC with an Ethernet Cable. Power up the Rapidlogger System and run the RapidVu Program on the PC.

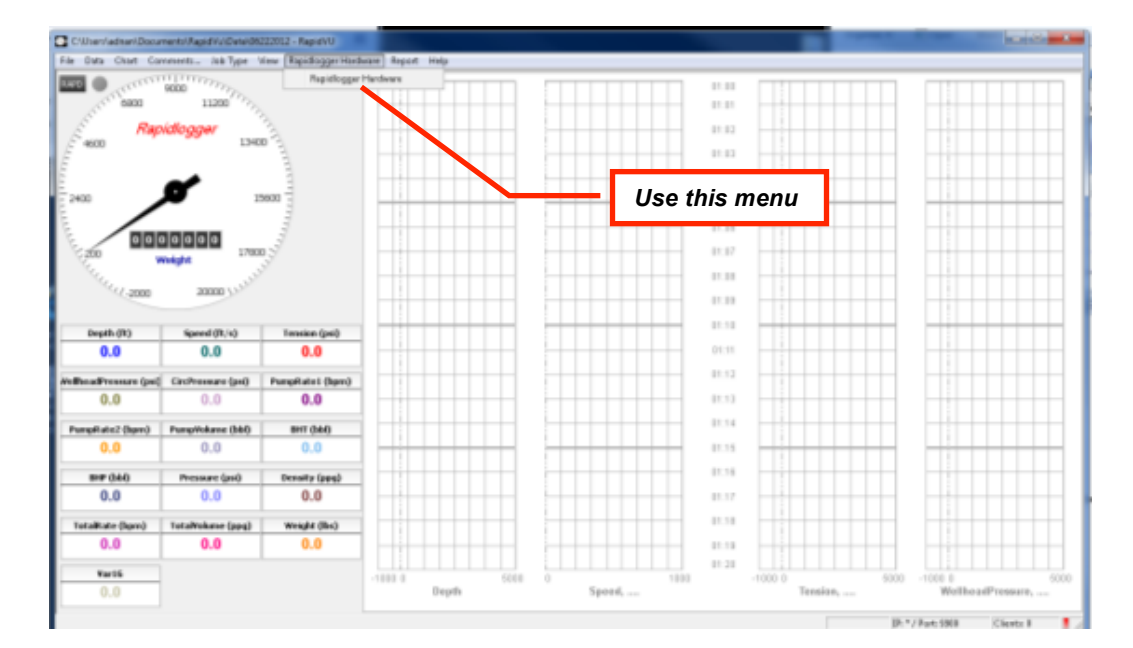

2) Select the Rapidlogger Hardware menu

3) On the Rapilogger Hardware dialog box make sure that the destination directory is where you would like the file copied to. You can change the destination directory with the browse button.

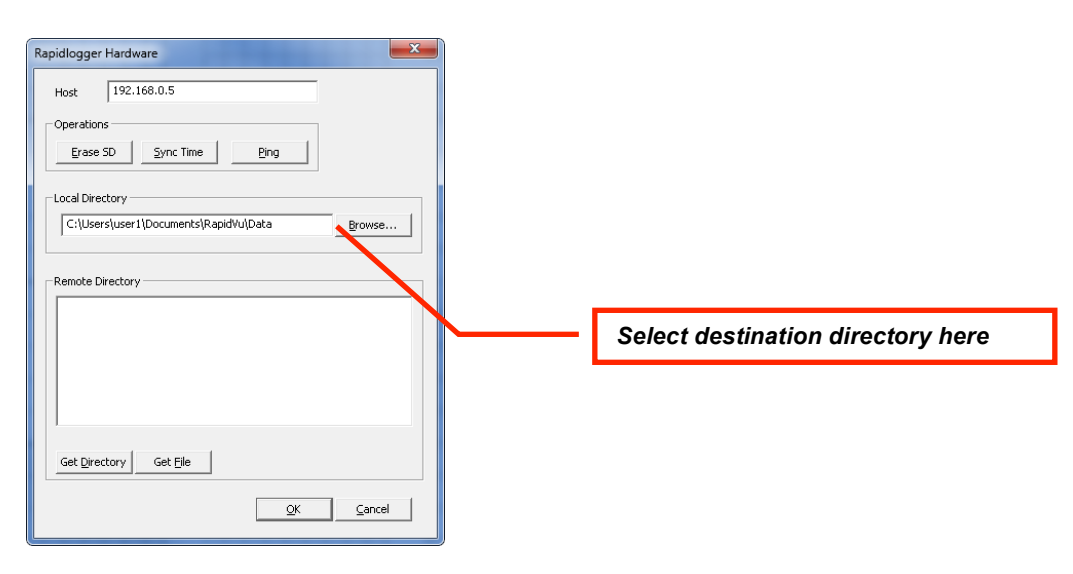

## **Rapidlogger Systems**

- 4) Files on the Rapidlogger System are named by the date they are created on. So for data from February 23, 2010, you would use the file named "23Feb10.txt". The data on the file is readable in to the RapidVu utility and Excel.
- 5) Click on the *Get Directory* button to see the list of available files.

| Host 192.168.0.5                                                                                                    |                                                |
|----------------------------------------------------------------------------------------------------|------------------------------------------------|
| Operations       Erase SD     Sync Time     Eing                                                                                                    |                                                |
| Local Directory<br>C:\Users\user1\Documents\RapidYu\Data Browse                                                                                                    |                                                |
|                                                                                                    |                                                |
| Remote Directory                                                                                                    | · · · · · · · · · · · · · · · · · · ·          |
| Remote Directory       299MAY11.TXT     4043 k/4043500Bytes       30MAY11.TXT     4029 k/4029818Bytes       31MAY11.TXT     4003 k/4003670Bytes       0.JUNU1.TXT     3902 k/390230Bytes                                                                                                    | Click here to get a file list from Rapidlogger |
| Remote Directory       29MAY11.TXT     4043 k/4043500Bytes       30MAY11.TXT     4028 k/402918Bytes       31MAY11.TXT     4028 k/402918Bytes       01.JUNI1.TXT     3049 k/304915197tes       03.JUN11.TXT     349 k/304915197tes       03.JUN11.TXT     4511 k/451197tes                                                                                                    | Click here to get a file list from Rapidlogger |
| Remote Directory       29MAY11.TXT     4043 k/4043500Bytes       30MAY11.TXT     4028 k/4029818Bytes       31MAY11.TXT     4028 k/4029818Bytes       01LNI1.TXT     3908 k/3902305Bytes       02LNI1.TXT     3948 k/394915Bytes       03LNI11.TXT     3949 k/394915Bytes       03LNI11.TXT     4511 k/45112 Bytes       03LNI11.TXT     4511 k/45116Bytes       03LNI11.TXT     4511 k/45116Bytes       03LNI1.TXT     4521 k/45234Bytes       03LNI1.TXT     4521 k/45234Bytes  <                                                                                                    | Click here to get a file list from Rapidlogger |
| Remote Directory       2944711. TXT     4043 H/4045008/tes       30148711. TXT     4029 H/40291 B8/tes       30148711. TXT     4029 H/40291 B8/tes       30148711. TXT     4029 H/40291 B8/tes       3013. TXT     502 H/40291 B8/tes       3013. TXT     502 H/3020 S95 Hype       302. H/10. TXT     502 H/3020 S95 Hype       302. H/11. TXT     502 H/3020 S95 Hype       302. H/11. TXT     504 H/304 H/304 Hype       503. JULI. TXT     451 H/491 L/60 Hypes       503. JULI. TXT     451 H/491 L/60 Hypes       503. JULI. TXT     452 H/422 H/324 H/324 H/344 H/344 H/ | Click here to get a file list from Rapidlogger |

- 6) Click on the filename that you would like to download and then press the **Get File** button.
- 7) The file will be downloaded to the selected directory.

| Operations       Erase SD     Sync Time                                                                                                    | Please Wait |                                |
|----------------------------------------------------------------------------------------------------|-------------|--------------------------------|
| Local Directory                                                                                                    | Browse      |                                |
|                                                                                                    |             |                                |
| Remote Directory                                                                                                    |             |                                |
| Remote Directory       29MAY11.TXT     4043 k/4043500Bvtes       30MAY11.TXT     4029 k/4025926Bvtes       31MAY11.TXT     4003 k/40167.0Bvtes       01JUN1.1XT     4003 k/40167.0Bvtes       02JUN11.1XT     3902 k/402503Bvtes       02JUN11.1XT     3843 r.3849151Bvtes                                                                                                    | Fi          | le download progress indicatio |
| Remote Directory       29MAY11.TXT     4043 k/4043500Bytes       30MAY11.TXT     4029 k/4029304Bytes       31MAY11.TXT     4002 k/402905708ytes       01JUN11.TXT     4002 k/4025705Bytes       02JUN11.TXT     3949.T3849151Bytes       03DOL11.DXT     4651.1608ytes       04JUN11.TXT     4422.44422348Bytes       05JUN11.TXT     4422.44422348Bytes       05JUN11.TXT     4422.4452548bytes       05JUN11.TXT     4422.4452548bytes       05JUN11.TXT     4422.445269bytes | <i>Fi</i>   | le download progress indicatio |

\_\_\_ Wait until the file copy operation is complete before closing the program or the file download will be incomplete or corrupted.